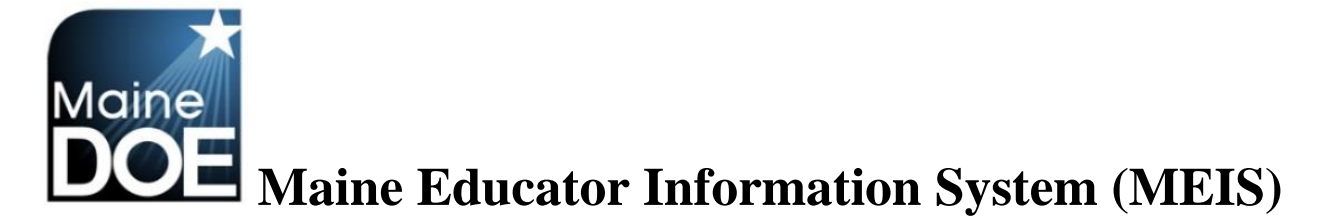

## A Guide for Superintendents

How to assign a district chairperson to your district

1.) Log in to the Maine Educator Information System with your credentials.

| Home                           | Iaine<br>sportment of<br>ducation<br>Links And Docs P Sign In                                                                                                 |
|--------------------------------|----------------------------------------------------------------------------------------------------|
| Username:<br>Password:         | Samuel.Superintendent Sign In                                                                                                    |
| 📥 Are yo<br>💁 Usern<br>🏸 Passv | ou a new user? Click here to create an account.<br>name problems? Click here to recover your username.<br>word problems? Click here to recover your password. |

2.) Select the "DSTSUP – District Superintendent" role.

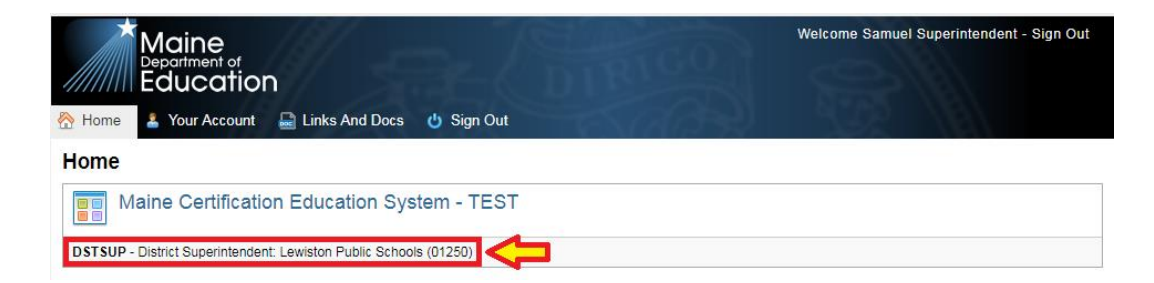

3.) Select "Set up District Chairperson/s".

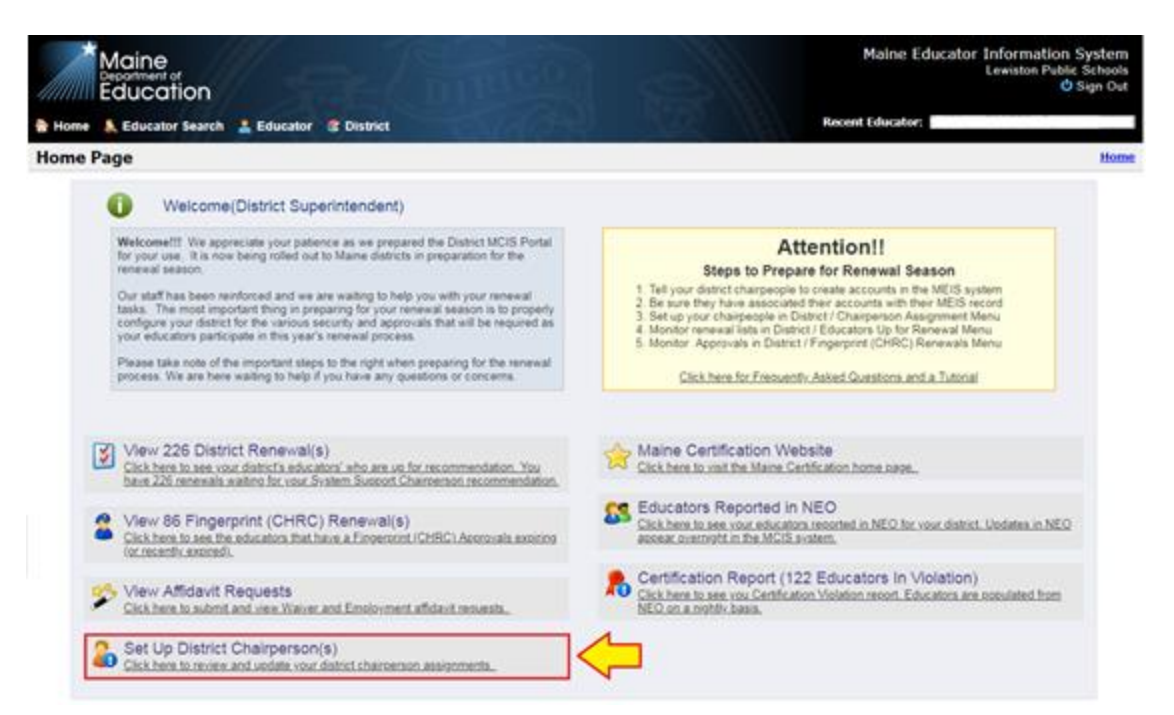

4.) This will bring up a screen that shows you your District Chairperson Assignments and allows you to assign a new District Chairperson/s. To assign a new District Chairperson/s select "Assign a District Chairperson".

| lease l                                 | Note:                                                          |                                                                                |                                                                                                   |                                                                                                    |                                                                            | Distric                                                               | Lewiston Public S                                                                          | šchools                                                                                                    |                                                                                                    | * Sea                                                      |
|-----------------------------------------|----------------------------------------------------------------|--------------------------------------------------------------------------------|---------------------------------------------------------------------------------------------------|----------------------------------------------------------------------------------------------------|----------------------------------------------------------------------------|-----------------------------------------------------------------------|--------------------------------------------------------------------------------------------|----------------------------------------------------------------------------------------------------|----------------------------------------------------------------------------------------------------|------------------------------------------------------------|
| ave the                                 | ng a cha<br>e author<br>vendation                              | rperson to<br>ty for that c                                                    | district is all<br>airperson's a                                                                  | wed by District Super<br>saigned district to app                                                          | rintendent and DO<br>prove endorsement                                     | OE staff memi<br>nts for renewa                                       | ers (upon request o<br>I, upgraded certificat                                              | n a specific district's behal<br>es, or alternate certificate                                                 | <li>f) Chairpersons that are assigne<br/>s based on requirement status at</li>                                           | d on this screen w<br>the time of                          |
| hen ar                                  | ssigning                                                       | a chairpen                                                                     | n it is import                                                                                    | ant to mark each area                                                                                     | of responsibility                                                          | Teacher, Adr                                                          | inistrative, or Educa                                                                      | tion Technician. The chair                                                                                    | person will only have the ability to                                                                                     | recommend                                                  |
| ucato                                   | es for wit                                                     | tich they we                                                                   | w assigned re                                                                                     | commending authori                                                                                        | N                                                                          |                                                                       |                                                                                            |                                                                                                    |                                                                                                    |                                                            |
| ucato<br>he ch                          | airpenso                                                       | ich they we                                                                    | e assigned n<br>id already ha                                                                     | commending authori                                                                                        | ty.<br>ICIS system then                                                    | it will automa                                                        | ically be assigned th                                                                      | e chairperson role for the                                                                                    | assigned district. If the chairperso                                                                                     | n being assigned                                           |
| fucato<br>the chai<br>e chair           | rs for wi<br>airpenso<br>t alread<br>rperson                   | n being ad<br>have an a<br>shows "Me                                           | re assigned n<br>to already ha<br>count in the N<br>ing" under Lo                                 | commending authori<br>s an account in the M<br>ICIS system then the<br>gin Account in the tail            | ty<br>ICIS system then<br>chairperson role<br>ble below they wil           | it will automa<br>will be autom                                       | ically be assigned th<br>atically granted as so<br>otified to create a log                 | e chairperson role for the<br>on as their login account<br>in account at the MCIS si                          | assigned district. If the chairperso<br>is associated with an educator in<br>gn in web page.                             | on being assigned<br>the MCIS databas                      |
| fucato<br>the chi<br>les noi<br>e chair | rs for wi<br>airperso<br>t airead<br>rperson                   | ich they wo<br>n being adi<br>r have an a<br>shows "Me<br>persion A            | e assigned n<br>ad already ha<br>count in the N<br>ing" under Lo<br>Lignments                     | commending authori<br>s an account in the M<br>ICIS system then the<br>gin Account in the tail            | ty<br>ICIS system then<br>chairperson role<br>ble below they wil           | it will automa<br>will be autom<br>I need to be n                     | ically be assigned th<br>atically granted as so<br>otified to create a log                 | e chairperson role for the<br>on as their login account<br>in account at the MCIS si                          | assigned district. If the chairperso<br>is associated with an educator in<br>gn in web page.<br>Assign a D               | on being assigned<br>the MCIS databas<br>istrict Chairpers |
| ducato<br>the ch<br>oes no<br>ie chair  | rs for wi<br>airperso<br>t airead<br>rperson<br>t t tho<br>Sta | ich they wi<br>n being adi<br>r have an a<br>shows "Mit<br>person A<br>Einst b | e assigned n<br>ed already ha<br>count in the h<br>ing" under Lo<br>algoments<br>the Last<br>Name | commending authori<br>s an account in the M<br>ICIS system then the<br>gin Account in the tai<br>District | ty<br>ICIS system then<br>chairperson role<br>ble below they wi<br>Teacher | it will automa<br>will be autom<br>I need to be n<br>Admin Ed<br>Jech | ically be assigned th<br>atcally granted as so<br>otified to create a log<br>Login Account | e chairperson role for the<br>con as their login account i<br>in account at the MCIS si<br><u>Create Info</u> | assigned district. If the chairpens<br>is associated with an educator in<br>gn in web page.<br>Assign a D<br>Update Info | on being assigned<br>the MCIS databas<br>istrict Chairpers |

5.) Select "Find Educator".

| Add District Chairperson Assignment |                                |   |  |  |  |  |  |  |
|-------------------------------------|--------------------------------|---|--|--|--|--|--|--|
| District:                           | ct: Lewiston Public Schools    |   |  |  |  |  |  |  |
| Educator:                           | Not Yet Assigned Find Educator | * |  |  |  |  |  |  |
| Teacher Chairperson:                |                                |   |  |  |  |  |  |  |
| Admin Chairperson:                  |                                |   |  |  |  |  |  |  |
| Ed Tech Chairperson:                |                                |   |  |  |  |  |  |  |
|                                     | <u>Cancel</u> Submit           |   |  |  |  |  |  |  |

6.) Enter the Educator ID, NEO Staff ID or SSN for the desired District Chairperson. Please be sure to also add the Chairperson for the Superintendent's Region so they can recommend administrator renewals. Select Search.

| District:            | Lewiston Public Schools |                                           | ¥                           | * |
|----------------------|-------------------------|-------------------------------------------|-----------------------------|---|
| Educator:            | Not Yet Assigned Find   | Educator                                  |                             | * |
| Teacher Chairperson: |                         |                                           |                             |   |
| Admin Chairperson:   |                         |                                           |                             |   |
| Ed Tech Chairperson: |                         |                                           |                             |   |
|                      |                         | Please Enter the Educator Searc           | h Field(s) and Click Search |   |
|                      |                         | Educator ID:<br>NEO Staff ID: ●●●<br>SSN: | Search                      |   |
|                      |                         | ОК Са                                     | ancel                       |   |

7.) The name of the individual should appear. Select "OK".

| Add District Chairperson At | ssignment                                                  |   |
|-----------------------------|------------------------------------------------------------|---|
| District Lewiston Publi     | ic Schools •                                               | * |
| Educator: Not Yet Assign    | ned Find Educator                                          | * |
| Teacher Chairperson         |                                                            |   |
| Admin Chairperson: (j)      |                                                            |   |
| Ed Tech Chairperson:        |                                                            |   |
|                             | Please Enter the Educator Search Field(s) and Click Search |   |
|                             | Educator ID<br>NEO Staff ID<br>SSN: Search                 |   |
|                             |                                                            |   |

8.) Check all that apply (Teacher Chairperson, Admin Chairperson and/or Ed Tech Chairperson). Select "Submit".

| Add District Cha     | airperson Assignment    |               |   |
|----------------------|-------------------------|---------------|---|
| District:            | Lewiston Public Schools | ¥             | * |
| Educator:            | ERIN EDUCATOR           | Find Educator | * |
| Teacher Chairperson: |                         |               |   |
| Admin Chairperson:   |                         |               |   |
| Ed Tech Chairperson: |                         |               |   |
|                      |                         |               |   |
|                      |                         |               |   |

9.) At this point you will be brought back to the "District Chairperson Assignments" screen and should see a "Record saved successfully" message at the top of page. Please note that if it reads "Missing" under "Login Account" then the district chairperson still needs to create their account in the system.

| Rec                        | Record saved successfully.                                                                                                    |                                   |                                               |                                               |                                                                  |                                                    |                                       |                                 |                                                                        |                                                                                                    |                                                       |                                                    |                        |
|----------------------------|----------------------------------------------------------------------------------------------------|-----------------------------------|-----------------------------------------------|-----------------------------------------------|------------------------------------------------------------------|----------------------------------------------------|---------------------------------------|---------------------------------|------------------------------------------------------------------------|----------------------------------------------------------------------------------------------------|-------------------------------------------------------|----------------------------------------------------|------------------------|
| Dist                       | rict (                                                                                                    | Chairp                            | erson As                                      | signments                                     | 3                                                                |                                                    |                                       |                                 |                                                                        |                                                                                                    |                                                       |                                                    |                        |
| Pleas                      | Please Note: District Lewiston Public Schools                                                                                                    |                                   |                                               |                                               |                                                                  |                                                    |                                       |                                 |                                                                        |                                                                                                    |                                                       | Search                                             |                        |
| Assign<br>have to<br>recom | Assigning a chairperson to a district is allowed by District Superintendent and DOE staff members (upon request on a specific district's behalf). Chairpersons that are assigned on this screen will have the authority for that chairperson's assigned district to approve endorsements for renewal, upgraded certificates, or alternate certificates based on requirement status at the time of recommendation. |                                   |                                               |                                               |                                                                  |                                                    |                                       |                                 |                                                                        |                                                                                                    |                                                       |                                                    |                        |
| When                       | assig<br>tors f                                                                                                    | ning a cl<br>or which             | hairperson it<br>they were as                 | is important t<br>signed recor                | o mark each area o<br>nmending authority.                        | of responsibility                                  | : Teach                               | er, Admi                        | nistrative, or Educa                                                   | tion Technician. The chairperse                                                                         | on will only have                                     | the ability to recommen                            | nd                     |
| If the does it the ch      | chairp<br>not ali<br>airpe                                                                                                    | erson be<br>ready hav<br>rson sho | eing added al<br>ve an accour<br>ws "Missing" | ready has an<br>at in the MCIS<br>under Login | account in the MC<br>S system then the c<br>Account in the table | IS system the<br>hairperson role<br>e below they w | n it will a<br>e will be<br>vill need | utomatic<br>automat<br>to be no | cally be assigned th<br>tically granted as so<br>tified to create a lo | e chairperson role for the assig<br>oon as their login account is as<br>gin account at the MCIS sign in | gned district. If th<br>sociated with an<br>web page. | ne chairperson being as<br>educator in the MCIS of | signed<br>latabase. If |
| Dist                       | rict (                                                                                                    | Chairper                          | rson Assign                                   | iments                                        |                                                                  |                                                    |                                       |                                 |                                                                        |                                                                                                    |                                                       | Assign a District Cha                              | irperson               |
|                            | Staff<br>ID         First Name         Last<br>Name         District         Teacher         Admin         Ed<br>Tech         Login Account         Create Info         Update Info                                                                                                    |                                   |                                               |                                               |                                                                  |                                                    |                                       |                                 |                                                                        |                                                                                                    |                                                       |                                                    |                        |
| <u>View</u>                | Edit                                                                                                    | 000001                            | ERIN                                          | EDUCATOR                                      | Lewiston Public<br>Schools                                       | Yes                                                | No                                    | No                              | Missing                                                                | Samuel.Superintendent<br>Apr 23 2018 3:43PM                                                             | Samue<br>Apr 23                                       | zel.Superintendent De<br>23 2018 3:43PM            |                        |